## Configuración de Correo en Dispositivos con Android.

Instalar de google play la aplicación K9MAIL (presione CRTL para dar click en el enlace)

Al abrirla por primera vez se mostrara la siguiente pantalla:

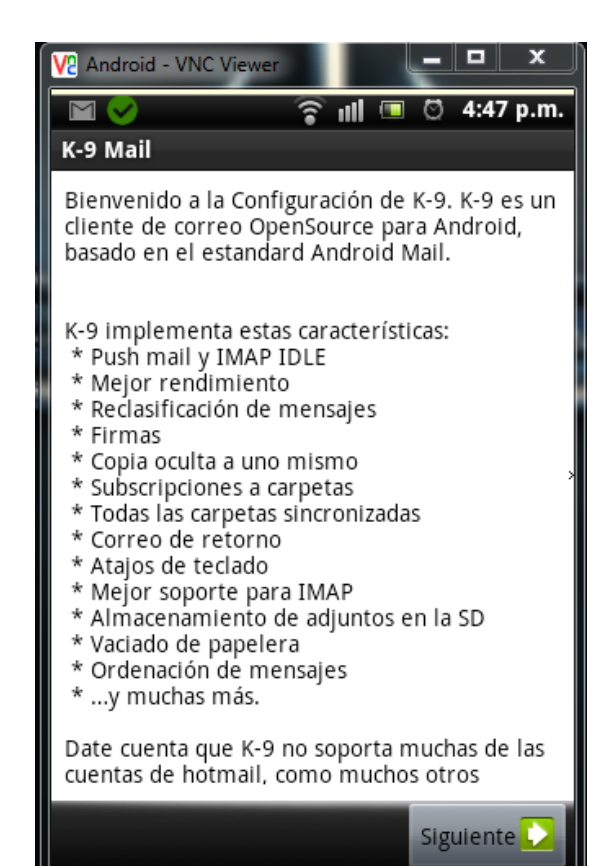

## Presione en siguiente

Escriba sus datos de correo y luego presione en "Configuración Manual"

| V2 Android - VNC View          | wer    | -     | . 🗆     | x      |  |  |
|--------------------------------|--------|-------|---------|--------|--|--|
|                                | î I    | I 💷 🤅 | 3 4:56  | i p.m. |  |  |
| Configurar nueva cuenta        |        |       |         |        |  |  |
| Introduzca dirección de correo |        |       |         |        |  |  |
| edgar@ domin                   | io.com |       |         |        |  |  |
| •••••                          |        |       |         |        |  |  |
|                                |        |       |         |        |  |  |
|                                |        |       |         |        |  |  |
|                                |        |       |         |        |  |  |
|                                |        |       |         |        |  |  |
|                                |        |       |         |        |  |  |
|                                |        |       |         |        |  |  |
|                                | _      |       |         |        |  |  |
| Configuración Ma               | nual   | S     | iguient | e 🚺    |  |  |

Seleccione el tipo de cuenta POP3:

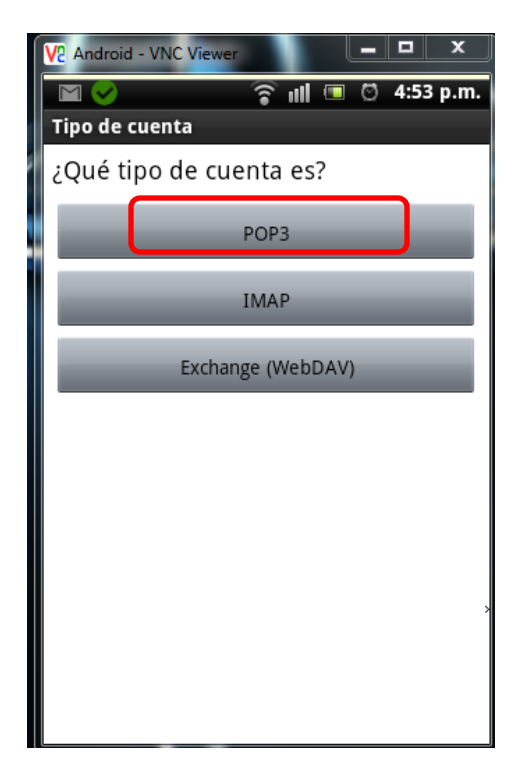

Escriba sus datos:

El usuario es su cuenta de correo completa

La contraseña es la de su cuenta de correo

El servidor se lo puede proporcionar el personal de global.

Los demás datos deben quedar igual que en la imagen

| V2 Android - VNC Viewer |          |     | -    |        | x    |
|-------------------------|----------|-----|------|--------|------|
|                         | <b>?</b> | ull | Ø    | 5:00   | p.m. |
| Configuración de Ent    | rad      | a   |      |        |      |
| Usuario                 |          |     |      |        | - *  |
| edgar@ dominio.c        | com      | I.  |      |        |      |
| Contraseña              |          |     | <br> |        |      |
| •••••                   |          |     |      |        |      |
| Servidor POP3           |          |     |      |        |      |
| vmail.globalpc.r        | net      |     |      |        |      |
| Tipo de Seguridad       |          |     |      |        |      |
| SSL (siempre)           |          |     |      |        | ~    |
| Tipo de autentificaciór | ۱        |     |      |        |      |
| PLAIN                   |          |     |      |        | ~    |
| Puerto                  |          |     |      |        |      |
|                         |          |     | Sig  | uiente |      |

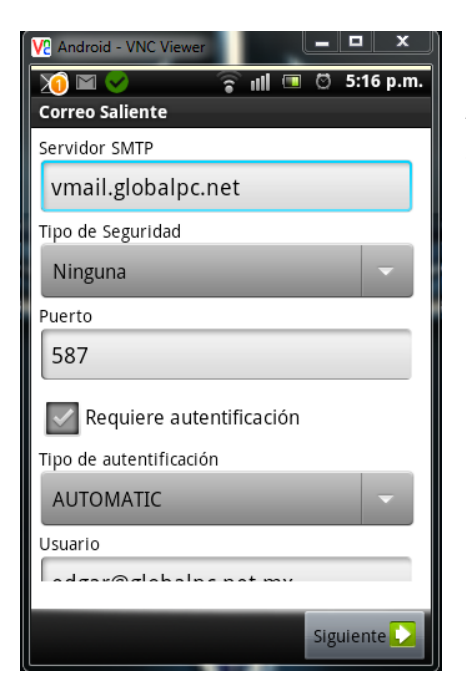

Ahora configurara el servidor para su correo saliente, el "Servidor SMTP" es igual al anterior, si no lo conoce puede comunicarse con nosotros para proporcionárselo.

En "Tipo de Seguridad" debe selección la opción indicada en la siguiente imagen  $\rightarrow$ 

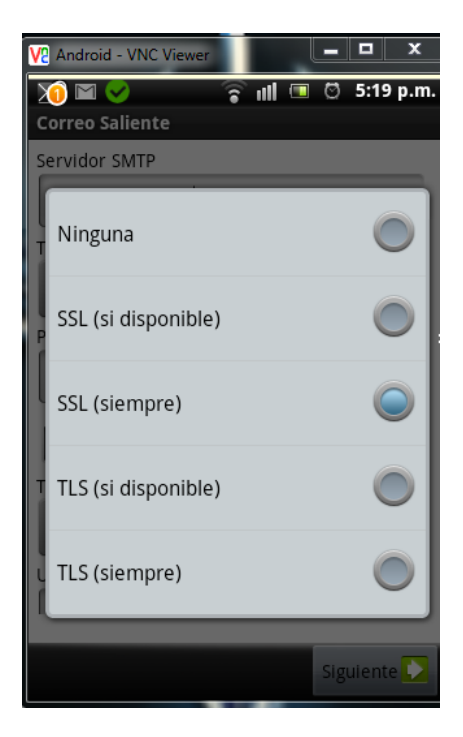

Los datos deben de estar de la siguiente maneraightarrow

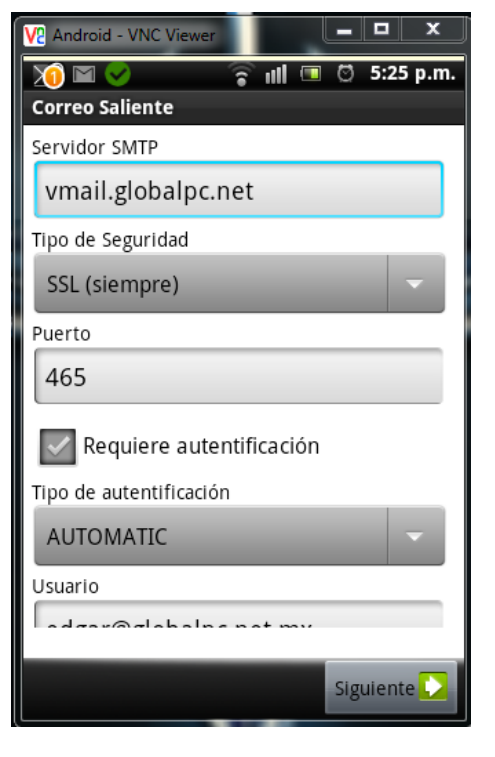

Ahora vuelva a escribir su cuenta de correo y su contraseña.

| V2 Android - VNC Viewer  | _ <b>D</b> X |  |  |  |  |
|--------------------------|--------------|--|--|--|--|
| 🔟 🖬 💙 🛛 🎅 ull 💷          | Ö 5:25 p.m.  |  |  |  |  |
| Correo Saliente          |              |  |  |  |  |
| SSL (siempre)            | -            |  |  |  |  |
| Puerto                   |              |  |  |  |  |
| 465                      |              |  |  |  |  |
| Requiere autentificación |              |  |  |  |  |
| Tipo de autentificación  |              |  |  |  |  |
| AUTOMATIC                | -            |  |  |  |  |
| Usuario                  |              |  |  |  |  |
| edgar@globalpc.net.mx    |              |  |  |  |  |
| Contraseña               |              |  |  |  |  |
| •••••                    |              |  |  |  |  |
|                          |              |  |  |  |  |
|                          | Siguiente 🚺  |  |  |  |  |

Los demás datos deben estar iguales.

Selección la cantidad de mensajes que vera cada actualización y cada cuanto va a realizar la sincronización.

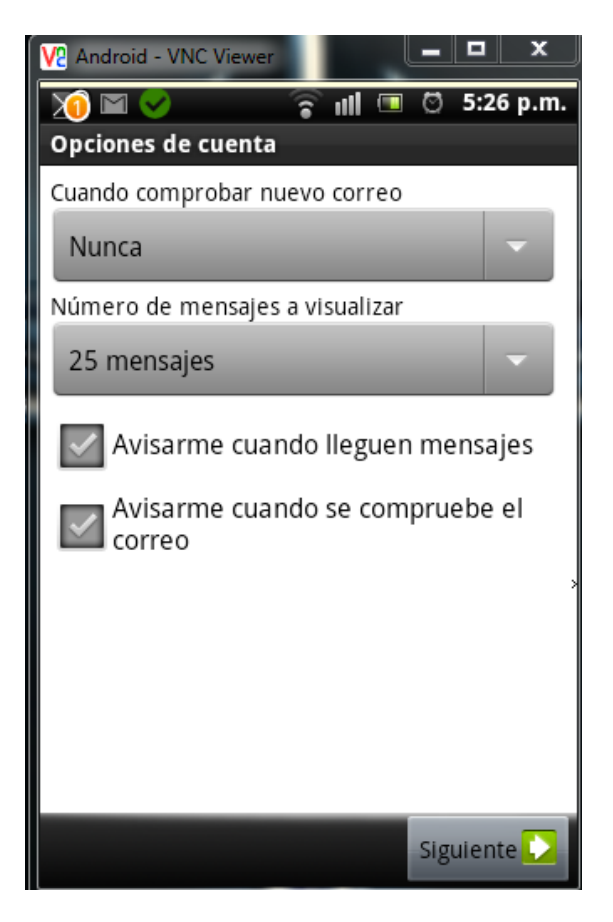

Para finalizar complete los siguientes datos y podrá empezar a recibir correos.

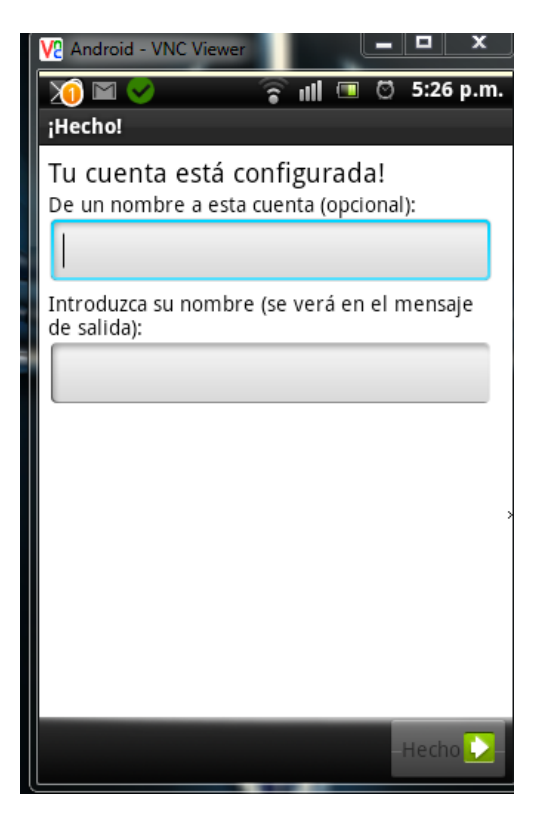